バージョン 1.0、2021 年 11 月

## モニタリング言語設定方法

モニタリングやアラートの言語設定法を変更される場合は、下記の手順にて変更してください。

## 手順

- 1. モニタリングサイトにアクセスする。
- 2. 画面右上のログイン名の隣の をクリックし、設定を開く。

| solaredge Tour #-A       |         |
|--------------------------|---------|
|                          | 設定      |
|                          | マイアカウント |
| 🔊 サイト数: 🔗 瞬時電力: 🔮 累積電力量: | ログアウト   |

3. 下記画面の言語で日本語を選ぶ。 ※日本語に設定する場合

| <b>這</b> 連絡先詳細 |                            |
|----------------|----------------------------|
| 名              | ЕХ-И                       |
| 姓              | 電話                         |
|                |                            |
| ② 設定     ③     |                            |
| 現在のパスワード 任意    | <b>ディスプレイユニッ</b> メトリック ∨ ト |
| Q パスワードの変更     | <b>言語</b> 日本語 (Japan) V    |
|                | Danish (Denmark)           |
|                | 日本語 (Japan)                |

4. 画面下の保存を押し、設定を保存する。

| ପ୍ଥ Alerts System                                   |                                                                                                    |                                                               |
|-----------------------------------------------------|----------------------------------------------------------------------------------------------------|---------------------------------------------------------------|
| ✔ 新しいアラートシステム (注意:サ-<br>「アラート」タブのみで問題ありません<br>:/a>) | イトリスト、ダッシュボード、その他のタブには厚<br>。 その他のタブは正しいとは限りません。 <a hre<="" th=""><th>J聞されません。<br/>内部的な作業のため<br/>:f="http://www.google.com"&gt;文字へのリンク ⑦</th></a> | J聞されません。<br>内部的な作業のため<br>:f="http://www.google.com">文字へのリンク ⑦ |
|                                                     | 保存                                                                                                    |                                                               |